# REQUISITOS PARA SOLICITAR UN PAGARÉ

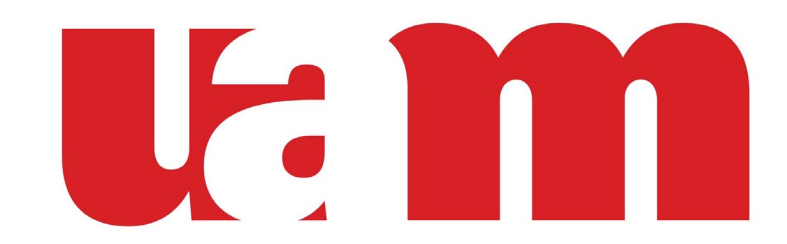

**UNIVERSIDAD AMERICANA** 

**Relacionamiento** 

# CÉDULA

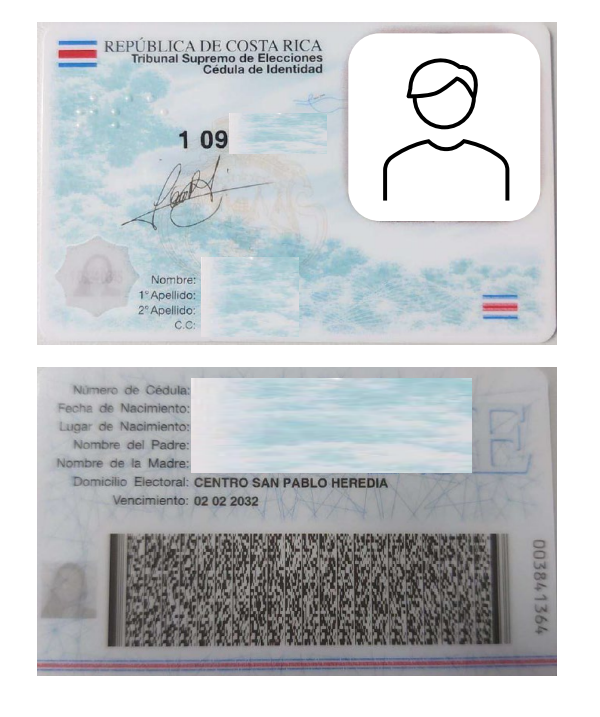

Se requiere una foto de la cédula de ambos lados del estudiante y del fiador en caso de que se requiera

### **ORDEN PATRONAL**

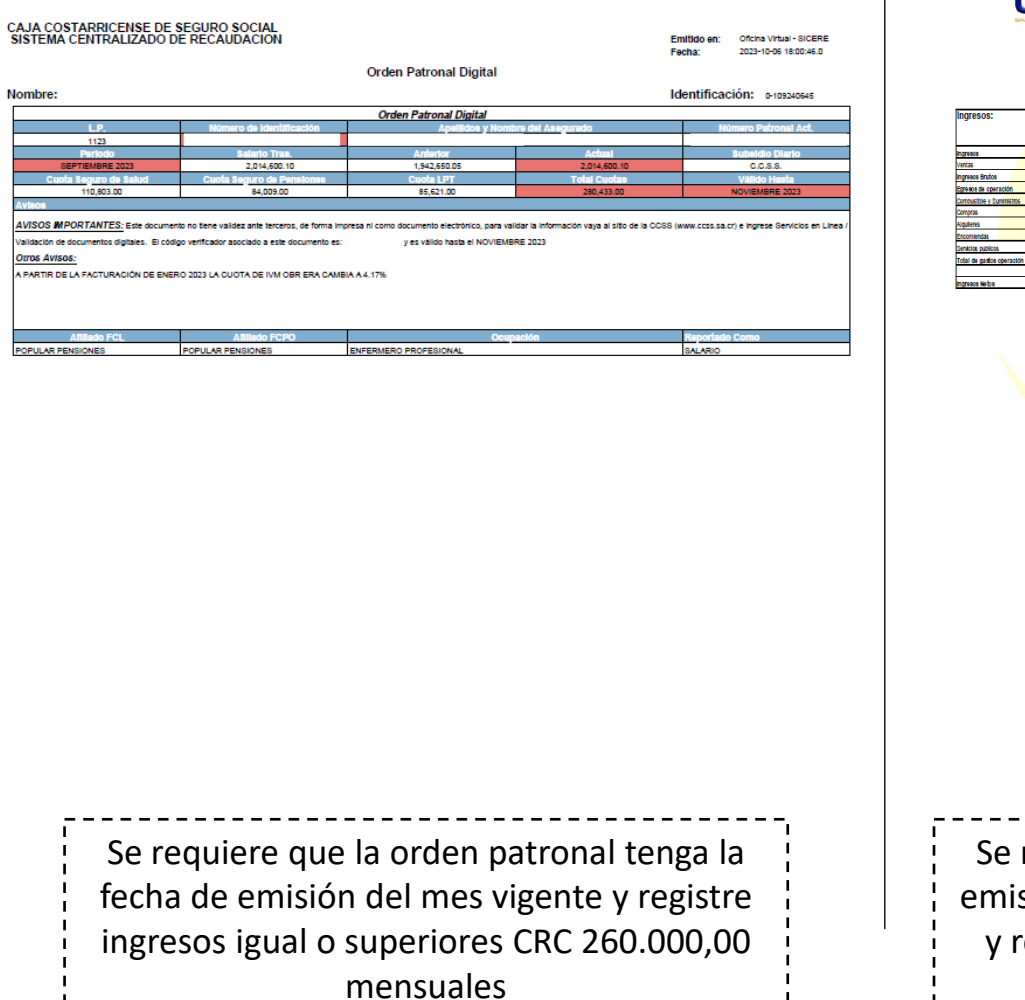

**CPA** 

|                                                   |              |              |                                                                                                    |                                                                                                    |                                                                                                    | Hele de Tr                                                                                                    | abain                                                                                 |                                                                                           |                                                                                           |                                                     |                       |              |               |       |
|---------------------------------------------------|--------------|--------------|----------------------------------------------------------------------------------------------------|----------------------------------------------------------------------------------------------------|----------------------------------------------------------------------------------------------------|----------------------------------------------------------------------------------------------------|---------------------------------------------------------------------------------------|-------------------------------------------------------------------------------------------|-------------------------------------------------------------------------------------------|-----------------------------------------------------|-----------------------|--------------|---------------|-------|
|                                                   |              |              |                                                                                                    |                                                                                                    | Dei 01 de oc                                                                                                    | tubre 2022 al 30                                                                                                    | ) de sellembre                                                                        | del 2023                                                                                  |                                                                                           |                                                     |                       |              |               |       |
| Ingresos:                                         |              | _            |                                                                                                    |                                                                                                    |                                                                                                    |                                                                                                    |                                                                                       | _                                                                                         |                                                                                           |                                                     |                       |              | Anual         | Proe  |
|                                                   |              |              |                                                                                                    |                                                                                                    |                                                                                                    |                                                                                                    |                                                                                       |                                                                                           |                                                                                           |                                                     |                       |              |               | Not   |
| Ingreace<br>Ventas                                | 4 727 417,00 | 6 191 602,00 | dio 22<br>13 146 717,00                                                                                                    | ene-23<br>7 892 477,00                                                                                                    | 5156 022,00                                                                                                    | mar-23<br>8 850 504,00                                                                                                    | abr-23<br>6 549 363,00                                                                | may-23<br>5 720 327,00                                                                    | 5 319 261,00                                                                              | 5 386 080,00                                        | ago-23<br>6 007 111,0 | 6 414 159,00 | 82 561 040,00 | 683   |
| Ingresos Brutos                                   | 4 727 417,00 | 6 191 602,00 | 13 145 717,00                                                                                                    | 7 892 477,00                                                                                                    | 6 156 022,00                                                                                                    | 8 850 504,00                                                                                                    | 6 549 363,00                                                                          | 5 720 327,00                                                                              | 5 319 261,00                                                                              | 5 386 080,00                                        | 6 007 111,0           | 6 414 159,00 | 82 561 040,00 | 68    |
| Egresos de operación<br>Combustible y Suministrus | 743 958.00   | 453 455.00   | 867 747 10                                                                                                    | 818 072.00                                                                                                    | 597 098.00                                                                                                    | 564 754 00                                                                                                    | 228 523 00                                                                            | 1 785 815.00                                                                              | 757 474 00                                                                                | 400 089 00                                          | 589 466 0             | 538 689 00   | 8 355 150 00  |       |
| Compras                                           | 2 583 689,00 | 4 493 009,00 | 11 011 205,00                                                                                                    | 5 854 505,00                                                                                                    | 4 327 329,00                                                                                                    | 6 957 035,00                                                                                                    | 4 957 545,00                                                                          | 2 751 527,00                                                                              | 3 225 487,00                                                                              | 3 724 121,00                                        | 4 128 085,0           | 4 574 675,00 | 58 588 212,00 | 48    |
| Alguleres<br>Encombodas                           | 500 000,00   | 500 000,00   | 500 000,00                                                                                                    | 500 000,00                                                                                                    | 500 000,00                                                                                                    | 500 000,00                                                                                                    | 500 000,00                                                                            | 500 000,00                                                                                | 500 000,00                                                                                | 500 000,00                                          | 500 000,00            | 500 000,00   | 6 000 000,00  | 5     |
| Servicios publicos                                | 25 080,00    | 25 080,00    | 25 080,00                                                                                                    | 25 080,00                                                                                                    | 25 080,00                                                                                                    | 27 830,00                                                                                                    | + 900,00<br>54 585,00                                                                 | 53 890,00                                                                                 | 39 345,00                                                                                 | 37 530,00                                           | 40 300,0              | 38 995,00    | 417 875,00    |       |
| Total de gasios operación                         | 3 904 052,00 | 5 517 837,00 | 12 426 067,00                                                                                                    | 7 264 207,00                                                                                                    | 5474 817,00                                                                                                    | 8 117 939,00                                                                                                    | 5 745 608,00                                                                          | 5 101 772,00                                                                              | 4 605 976,00                                                                              | 4 702 330,00                                        | 5 276 526,00          | 5 711 643,00 | 73 548 780,00 | 61    |
| In Traces Mains                                   | 813 365 00   | 673,765 M    | 720 650 10                                                                                                    | 628, 222, 22                                                                                                    | 581 205 M                                                                                                    | 730 565 00                                                                                                    | 803 755 00                                                                            | 618 555 M                                                                                 | 713 195 0                                                                                 | 683 755 05                                          | 730 585 //            | 702 517 00   | 8 512 202 00  | -     |
|                                                   |              |              | Póliza de                                                                                                    | Contado<br>Fidelida                                                                                                    | or Públic<br>d 0116 F                                                                                                    | o Autori<br>IG 7, Ver                                                                                                    | zado, Mi<br>ice el 30<br>erido y c                                                    | embro #<br>de sept                                                                        | 5577<br>iembre o                                                                          | lel 2024                                            |                       |              |               |       |
|                                                   |              | Espe         | Póliza de<br>Timbre e<br>Val<br>cialistas en<br>CERTIFICA                                                                                                    | Contado<br>Fidelidade ¢25 de<br>ida Única<br>ESTUDIOS<br>CIONES DE<br>E-ma                                                                                                    | or Públic<br>d 0116 F<br>ley No 6<br>mente c<br>DE FACTI<br>E INGRESS<br>ill: gygca                                                                                                    | BILIDAD. C<br>SS, FLUJOS<br>BILIDAD. C<br>SS, FLUJOS                                                                                                    | zado, Mi<br>oce el 30<br>erido y c<br>lo blance<br>contabili<br>s de caja<br>ublico@  | embro #<br>de sept<br>ancelad<br>o en los<br>DADES, E<br>Y ESTUD<br>gmail.co              | 5577<br>iembre o<br>o en el o<br>original<br>STUDIOS I<br>IOS DE IDI<br>OM                | lel 2024<br>riginal<br>58<br>FINANCIER<br>DNEIDAD   | 05                    |              |               |       |
|                                                   |              | Espe         | Póliza de<br>Timbre e<br>Val                                                                                                    | Contado<br>Fidelida<br>de ¢25 de<br>ida Única<br>ESTUDIOS<br>CCIONES DE<br>E-ma                                                                                                    | or Públic<br>d 0116 F<br>ley No 6<br>mente c<br>ingress<br>ill: gygci                                                                                                    | BILIDAD, C<br>S, FLUJOC                                                                                                    | zado, Mi<br>occe el 30<br>lo blance<br>lo blance<br>contabili<br>s DE cAJA<br>ublico@ | embro #<br>de sept<br>ancelad<br>o en los<br>DADES, E<br>Y ESTUD<br>gmail.co              | 5577<br>iembre o<br>io en el o<br>original<br>STUDIOS DE IDI<br>OM                        | lel 2024<br>riginal<br>ss                           | 05                    |              |               |       |
|                                                   |              | Espe         | Póliza de<br>Timbre e<br>Val                                                                                                    | Contade<br>Fidelida<br>de ¢25 de<br>ida Unica<br>ESTUDIOS<br>CIONES DE<br>E-ma                                                                                                    | or Públic<br>d 0116 F<br>ley No 6<br>mente c<br>DE FACTI<br>INGRESS                                                                                                    | o Autori<br>IG 7, Ver<br>663 adh<br>on el sel<br>Billidad, c<br>S, FLUJO<br>ontadorp                                                                                                    | zado, Mi<br>ice el 30<br>erido y c<br>lo blanci<br>ONTABILI<br>S DE CAJA<br>ublico@   | embro #<br>de sept<br>ancelad<br>o en los<br>DADES, E<br>Y ESTUD<br>gmail.co              | 5577<br>iembre o<br>original<br>STUDIOS DE ID<br>OS DE ID<br>OM                           | let 2024<br>riginal<br>es                           | 05                    |              |               |       |
|                                                   |              | Espe         | Póliza de<br>Timbre d<br>Val                                                                                                    | Contade<br>Fidelida<br>de ¢25 de<br>ida Única<br>ESTUDIOS<br>CCIONES DE<br>E-ma                                                                                                    | or Públic<br>d 0116 F<br>ley No 6<br>mente c<br>DE FACTI<br>E INGRESS<br>ill: gygco                                                                                                    | BILIDAD C<br>SS, FLUXOS<br>Dontadorp                                                                                                    | zado, Mi<br>nce el 30<br>erido y c<br>lo blanco<br>contAsILI<br>S DE CAJA<br>ublico@  | embro #<br>de sept<br>ancelado<br>o en los<br>DADES, E<br>Y ESTUD<br>gmail.co             | 5577<br>iembre o<br>o en el o<br>original<br>STUDIOS<br>IOS DE IDI<br>Om                  | lel 2024<br>riginal<br>95                           | 05                    |              |               |       |
|                                                   |              | Espe         | Póliza de<br>Timbre e<br>Val                                                                                                    | Contadé<br>Fidelida:<br>de e25 de<br>ida Única<br>ESTUDIOS<br>CONES DE<br>E-ma                                                                                                    | or Públic<br>d 0116 F<br>ley No 6<br>mente c<br>DE FACTI<br>E INGRESS<br>ill: gygce                                                                                                    | BILIDAD. C<br>SS, FLUDOS<br>Dontadorp                                                                                                    | zado, Mi<br>icce el 30<br>erido y c<br>lo blance<br>contABILI<br>S DE CAJA<br>ublico@ | embro a sept<br>de sept<br>ancelad o en los<br>DADES, E o Mostri<br>Y ESTUD<br>ggmail.co  | 2:5577<br>iembre o<br>o en el o<br>STUDIOS<br>STUDIOS<br>DE IDIOS<br>DE IDIOS<br>DE IDIOS | lel 2024<br>riginal<br>55                           | 105                   |              |               |       |
|                                                   |              | Espe         | Póliza de<br>Timbre<br>Val                                                                                                    | Contade<br>Fidelida:<br>de e25 de<br>ida Única<br>ESTUDIOS<br>CIONES DE<br>E-ma                                                                                                    | or Públic<br>d 0116 F<br>ley No 6<br>DE FACT<br>INGRESS                                                                                                    | co Autori<br>IG 7, Ver<br>BillDAD, o<br>S, FLUXOS<br>Dontadorp                                                                                                    | zado, Mi<br>lo blance<br>contaBillio<br>DE CAJA<br>DE CAJA                            | embro a<br>de sept<br>ancelada<br>ancelada<br>o en los<br>DADES, E<br>Y ESTUD<br>gmail.co | 8 5577<br>lembre do en el el<br>original<br>STUDIOS DE IDIO<br>DOM                        | iel 2024<br>riginal<br>38                           | 105                   |              |               |       |
|                                                   |              | Espe         | Póliza de<br>Timbre<br>Val                                                                                                    | Contad<br>e ¢25 de<br>ida Unica<br>ESTUDIOS<br>CIONES DE<br>E-ma                                                                                                    | or Públic<br>d 016 F<br>ley No 6<br>mente c<br>DE FACT<br>B MORRES<br>B MORRES<br>B MORRES<br>B MORRES                                                                                                    | io Autori<br>167, Ver<br>1880 a dh<br>Islundo, a<br>Islundo, s<br>Fullodo<br>Islundo<br>Islundo<br>Isl | zado, Mii<br>lace el 30<br>lo blanc:<br>contraellu:<br>so EcALA<br>ublico@            | embro a<br>de sept<br>ancelada<br>o en los<br>DADES, E<br>YESTUD<br>gmail.co              | 8 5577<br>lembre of one of of<br>original<br>STUDIOS DE IDIO<br>DOM                       | lei 2024<br>riginal<br>35                           |                       |              |               |       |
|                                                   |              | Espe         | Póliza de<br>Timbre (<br>Val<br>collistas en<br>contratas (<br>contratas en<br>contratas en<br>contratas                                                                                     | Contadde ¢25 de<br>de ¢25 de<br>Estrubics<br>Estrubics<br>E-ma                                                                                                    | or Públic<br>ley No 6<br>Un De FACT<br>I DE FACT<br>E INGRESC                                                                                                    | co Autori<br>16 7, Ver<br>1963 adh<br>BillDAD. 9<br>FLUDOD. 10<br>FLUDOD                                                                                                    | zado, Mi<br>erido y c<br>lo bianca<br>contraelia<br>S DE CAJA<br>ublico               | embro à ancelad<br>ancelad<br>o en los<br>DADES, E E<br>STUDI<br>gmail.co                 | 5577<br>liembre co<br>originals<br>STUDIOS I<br>STUDIOS I<br>STUDIOS I<br>Dialogue        | ilei 2024<br>riginal<br>19<br>INANCIER<br>INANCIER  | 105                   |              |               |       |
|                                                   |              | Espe         | Póliza de<br>Timbre (<br>Val<br>colstas en<br>constas en<br>constas en | Contade 25 de 25 de 25 de 25 de 25 de 25 de 25 de 25 de 25 de 25 de 25 de 25 de 25 de 26 de 26 d | or Püblic<br>ley No (<br>dotta E ley No (<br>De FACT<br>I NORES:<br>INORES:                                                                                                    | co Autori<br>167, Ver<br>Billubab, et al.<br>Billubab, et al.                                                                                                    | zado, Mi<br>ce el 30<br>lo blanc:<br>contraelli<br>b De CAJA<br>ublico@               | embro à ancelad<br>ancelad<br>o en los<br>DADES, E l<br>STUD<br>gmail.co                  | 5577<br>iembre o<br>originali<br>STUDIOS I<br>STUDIOS J<br>DIOS DE IDIO                   | lei 2024<br>riginal<br>19<br>INANCIER               | 105                   |              |               |       |
|                                                   |              | Espe         | Pôliza de<br>Timbre a<br>Califizas en<br>CERTRICA                                                                                                    | Contadde 25 de<br>Fildelida<br>de 25 de<br>dida Unica<br>estrupios<br>CKIONES DI<br>E-ma                                                                                                    | or Püblic<br>ley No 6<br>mente c<br>DE FACTE<br>INGRESSE<br>INGRESSE                                                                                                    | en Autori<br>16 7, Ver<br>663 adh<br>810 Dan o el sel<br>810 Dan o<br>25 Fluxor<br>20 Dan tadorp                                                                                                    | zado, Mi<br>erido y c<br>lo blance<br>contrabili<br>D E CAJA<br>b E CAJA              | embro a<br>de sept<br>ancelad<br>o en los<br>OADES. E y<br>YESTUD<br>gemail.co            | s 5577<br>liembre c<br>original<br>STUDIOS DE ID<br>Dom                                   | lei 2024<br>riginal<br>59<br>INANCIER<br>INANCIER   | 105                   |              |               |       |
|                                                   |              | Espe         | Póliza de<br>Timbre -<br>Val                                                                                                    | Contadde 25 de 45 de 45  | or Püblic<br>d 0116 F<br>ley No 6<br>DE FACT<br>I NORRESC<br>I NORRESC | so Autori<br>IG 7, Ver<br>663 adh<br>BILDAD (<br>55, FLUXOS<br>55, FLUXOS<br>55, FLUXOS                                                                                                    | zado, Mi<br>ice el 30<br>lo blance<br>contasil<br>be cAlA                             | embro a<br>de sept<br>ancelad<br>o en los<br>DADESE E<br>YESTUDA<br>gimail.co             | 5 5577<br>is embre to<br>original<br>STUDIOS DE IDIO<br>STUDIOS DE IDIO                   | lei 2024<br>riginal<br>35                           | 105                   |              |               |       |
| Sere                                              |              | Esp          | Pôliza de<br>Timbre ou<br>Val                                                                                                    | Contad<br>Fidelida<br>de 625 de<br>dia Unica<br>ESTUDIOS<br>ESTUDIOS<br>E-ma                                                                                                    | or Püblic<br>d 0116 F<br>ley No 6<br>DE FACT<br>NORESCI                                                                                                    | BILDAD C                                                                                                    | zado, Mi<br>ice el 30<br>icontratul<br>is be cala<br>ublico@                          | embro # 4<br>de sept<br>ancelad<br>o en los<br>DADES. E e<br>gmail.co                     | 5577<br>iembre c o en el c<br>original<br>strupios de biblion<br>om                       | lei 2024<br>rriginal<br>19<br>miancices<br>Diverbao |                       | for          |               |       |
| Sere                                              | equ          | Espe         | Póliza de<br>Timbre ou<br>Val                                                                                                    | Contad<br>Fidelda<br>de 25 de<br>de 25 de<br>de 25 de<br>de 25 de<br>de 25 de<br>de 25 de<br>de<br>de 25 de<br>de<br>de 25 de<br>de<br>de<br>de<br>de<br>de<br>de<br>de<br>de<br>de<br>de<br>de<br>de<br>d                                                                                                    | e el                                                                                                    | CF                                                                                                    | zado, Mi<br>erido y o<br>io bianco<br>s de CAJA<br>ublico@                            | embro à sept<br>ancelado<br>DAPES E<br>VESTUDIO<br>gymail.co                              | 1977<br>Start                                                                             | lei 2024<br>riginal<br>25<br>9<br>Neidad            | na                    | fec          | <br>cha       | <br>C |

260.000,00 mensuales

# MANUAL DE USO APLICATIVO DE PAGARE INTERNO

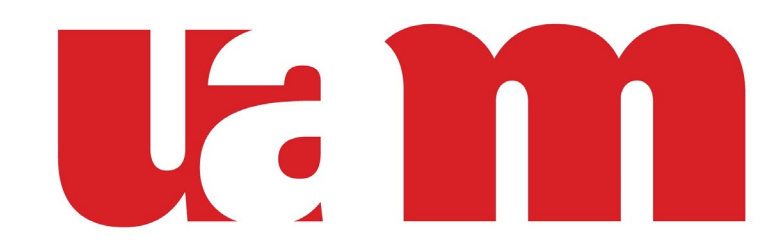

**UNIVERSIDAD AMERICANA** 

**Relacionamiento** 

### Etapa de Registro del estudiante

1. Selecciona en Tipo de Usuario "Alumno"

**2. Llena los campos** Carnet, Identificación Mail y celular

3. Damos Clic en el botón "Crear Usuario"

4. Te llegará un correo con la clave para que podamos ingresar al aplicativo.

| RICANA                                 |                                    |                                                                                 |
|----------------------------------------|------------------------------------|---------------------------------------------------------------------------------|
| 10 1 1 1 1 1 1 1 1 1 1 1 1 1 1 1 1 1 1 | Si ya tienes usuario ingresa aquí. | Si no tienes usuario ingresa tus datos para crearlo.                            |
| - AP                                   | INGRESO                            | REGISTRO                                                                        |
|                                        | Carnet:<br>Contraseña:             | Tipo Usuario: Alumno    Carnet: *   Identificación: *   MailUAM: *   Celular: * |
|                                        | Entrar                             | Crear Usuario * campos obligatorios                                             |
|                                        |                                    |                                                                                 |

# 5. Recibe el correo con la clave para ingresar al aplicativo

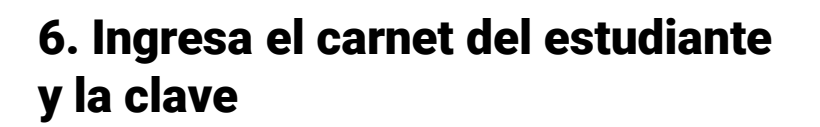

7. Clic en el botón "Entrar"

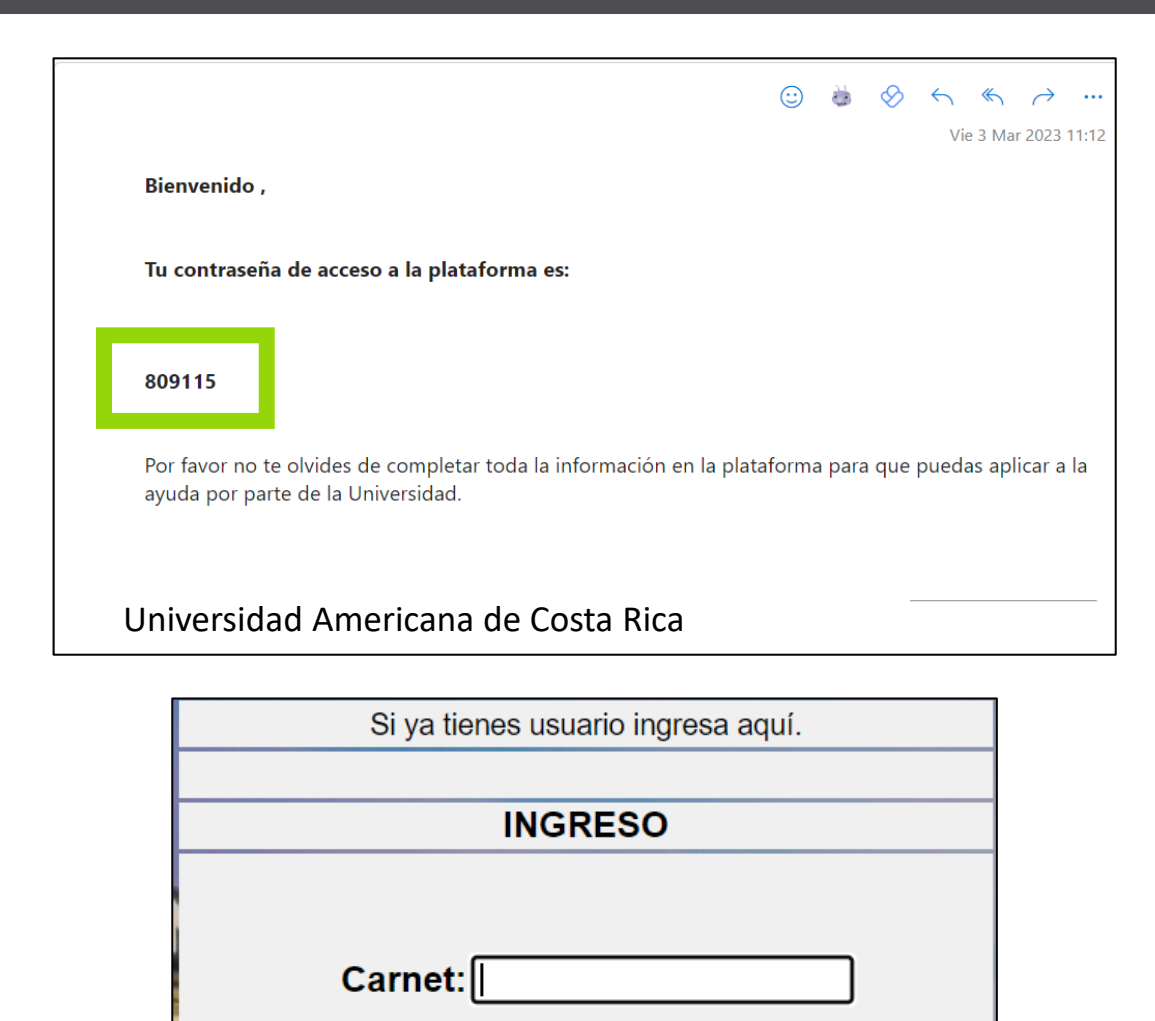

| ontraseña: |  |
|------------|--|
|            |  |

Recordarme.

C

Entrar

8. Se da clic en el botón "Proceso Interno" y completamos todos los campos solicitados.

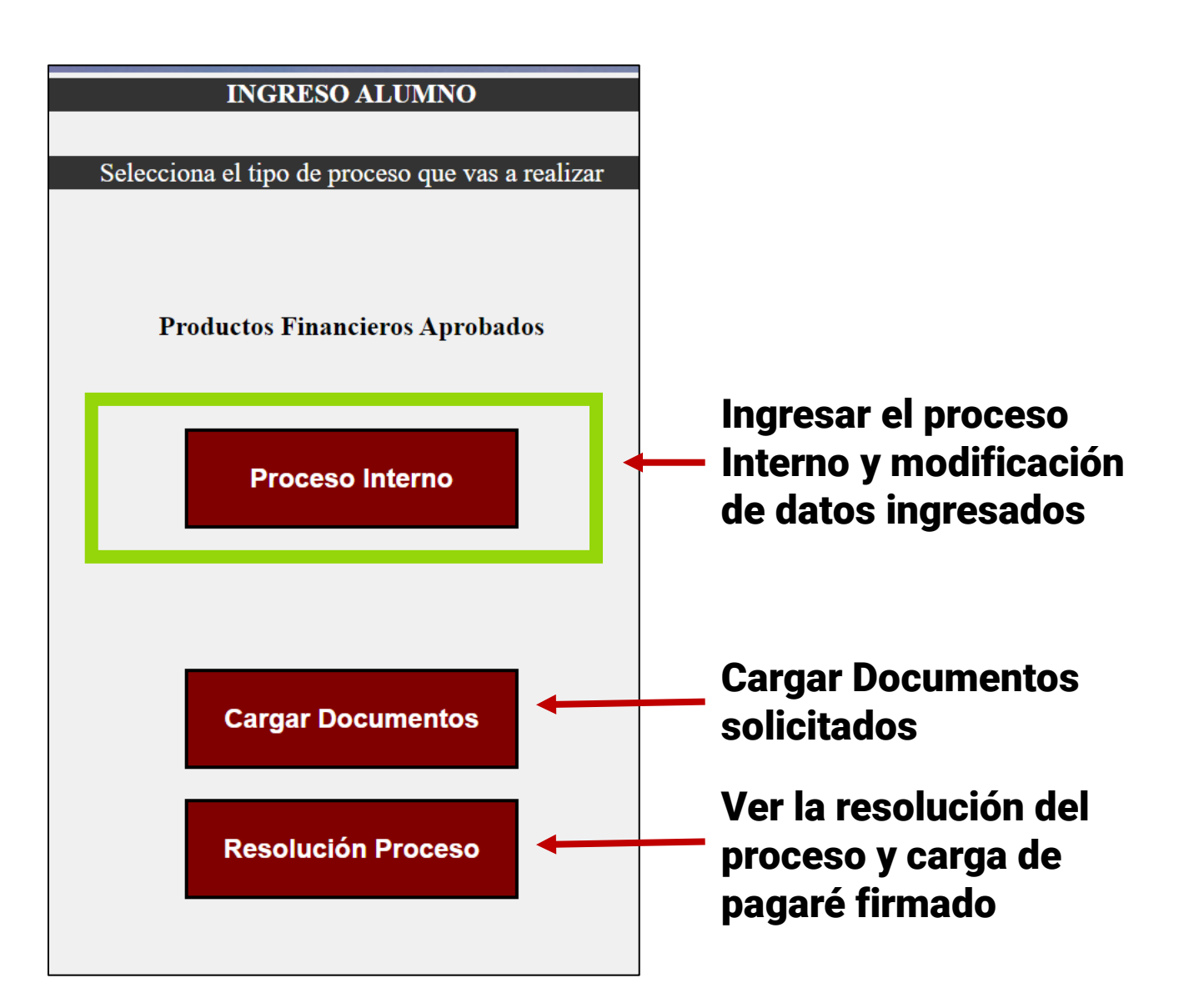

# 9. Ingresamos los datos personales del alumno

Es importante que la fecha de nacimiento sea en el formato "Año – Mes – Día"

# 10. Ingresamos los datos de contactabilidad del alumno

Es importante que en Dirección exacta se coloque muy detallado la dirección domiciliaria del alumno

|                                                                                                    |                              | INGRESO ALUMINO                         |            |
|----------------------------------------------------------------------------------------------------|------------------------------|-----------------------------------------|------------|
|                                                                                                    | Inore                        | eso Datos Personales Alumno             |            |
| Carnet:                                                                                                    | P23242442 *                  | Identificación:                         | 23242442 * |
| Primer Apellido:                                                                                                    | *                            | Segundo Apellido:                       |            |
| Nombres:                                                                                                    | *                            |                                         |            |
| Genero:                                                                                                    | <b>~</b>                     | Estado Civil:                           | Soltero 🗸  |
| Fecha Nacimiento:                                                                                                    | 1900-01-01 *<br>(yyyy-mm-dd) | Nacionalidad:                           | ~          |
| País Nacimiento:                                                                                                    | *                            |                                         |            |
| Provincia<br>Nacimiento:                                                                                                  | <b>~</b>                     | Canton Nacimiento:                      | ~          |
| Colegio Procedencia:                                                                                                    |                              |                                         |            |
| Tipo Alumno:                                                                                                    | × *                          | Grado académico a cursar:               | × *        |
| Carrera:                                                                                                    | L                            | Sede:                                   | ~          |
| Celular:                                                                                                    | 0995029246 *                 | Telf. Habitación:                       |            |
| Mail UAM                                                                                                    | alumno@uam.cr                | Mail Personal:                          |            |
|                                                                                                    |                              |                                         |            |
| Provincia Domicilio:                                                                                                    | *                            | Canton Domicilio:                       | *          |
| Provincia Domicilio:<br>Dirección Domicilio:                                                                              | *                            | Canton Domicilio:                       | *          |
| Provincia Domicilio:<br>Dirección Domicilio:<br>Distrito:                                                                 | × *                          | Canton Domicilio:                       | *          |
| Provincia Domicilio:<br>Dirección Domicilio:<br>Distrito:<br>Dirección exacta:                                            | ×*                           | Canton Domicilio:                       | *          |
| Provincia Domicilio:<br>Dirección Domicilio:<br>Distrito:<br>Dirección exacta:<br>Tipo Vivienda:                          | × *                          | Canton Domicilio:<br>Tiempo Residencia: | × *        |
| Provincia Domicilio:<br>Dirección Domicilio:<br>Distrito:<br>Dirección exacta:<br>Tipo Vivienda:<br>* Campos Obligatorios | × *                          | Canton Domicilio:<br>Tiempo Residencia: | v *<br>    |

# 13. Ingresamos los datos laborales del Alumno.

En caso que el alumno NO LABORE por favor dejar en blanco los campos

#### 14. Aceptamos la leyenda

15. Datos clic en Guarda y Siguiente Paso

| INGRESO ALUMNO                                                                                                    |
|----------------------------------------------------------------------------------------------------|
|                                                                                                    |
| Ingreso Datos Laborales Alumno                                                                                           |
| Fuente de Ingresos: 🔍 👻 *                                                                                                |
| Profesión:                                                                                                    |
|                                                                                                    |
| Nombre Empresa donde Labora:                                                                                             |
| Institución:                                                                                                    |
| Astividad Facatómica Empresas                                                                                            |
| V                                                                                                    |
| Dirección Empresa:                                                                                                    |
| Puesto:                                                                                                    |
| Tiempo Trabajo:                                                                                                    |
|                                                                                                    |
|                                                                                                    |
| Autorizo a Universidad a realizar las verificaciones que crean oportunas sobre la información que declaro en el presente |
| documento; en caso de verificarse la entrega de información errada o no se adjunta información se anulará el proceso de  |
| financiamiento y la solicitud será negada                                                                                |
|                                                                                                    |
| ○ Acepto ○ No Acepto                                                                                                    |
|                                                                                                    |
|                                                                                                    |
|                                                                                                    |
| Guardar                                                                                                    |
|                                                                                                    |

16. Seleccionamos el periodo al cual se está aplicando (2024-10)

#### 17. Seleccionamos el fiador,

- En caso que el alumno tenga los ingresos necesarios seleccionamos Propio alumno
- En caso que el fiador no sea padre o madre pero si un familiar seleccionamos tutor financiero
- En caso que el fiador sea cualquier persona fuera de su núcleo familiar seleccionamos Otros

#### 18. Seleccionamos tipo de Pagare, día y Número de Cuotas

|                       |                    | INGRESO ALUMNO        |  |
|-----------------------|--------------------|-----------------------|--|
|                       |                    | Condiciones Iniciales |  |
|                       |                    | Condiciones iniciales |  |
|                       |                    |                       |  |
| Periodo Aplica:       | .02410 🗸 *         |                       |  |
| Fiador Elegido:       | 'adre 🗸 *          |                       |  |
| Tipo Pagare Aplica:   | 'agaré Regular 🗸 🍍 |                       |  |
| Marca:                | EGULAR 🗸 *         |                       |  |
| Día Primer Pago:      | ▼ *                |                       |  |
| Nro Cuotas:           | × *                |                       |  |
|                       |                    |                       |  |
|                       |                    |                       |  |
|                       |                    |                       |  |
|                       |                    |                       |  |
|                       |                    |                       |  |
| * Campos Obligatorios |                    |                       |  |
| 1 0                   | _                  |                       |  |
|                       |                    |                       |  |
|                       |                    |                       |  |
| Guardar               |                    |                       |  |
|                       |                    |                       |  |
|                       |                    |                       |  |
|                       |                    |                       |  |
|                       | •                  |                       |  |
|                       | •                  |                       |  |
|                       | •                  |                       |  |
|                       |                    |                       |  |
|                       |                    |                       |  |
|                       |                    |                       |  |

### **Tipos de fiadores – Alumno**

19. Completamos los ingresos y egresos del Alumno, estos campos se tienen que llenar en colones y con números enteros no se debe utilizar decimales.

20. Damos clic en el botón Sumar y se completará los campos Total Ingresos y Total Gatos.

|                                                | Ingreso Datos Fina                                                    | ncieros del Apoderado Financiero.                                      |                                                                              |
|------------------------------------------------|-----------------------------------------------------------------------|------------------------------------------------------------------------|------------------------------------------------------------------------------|
|                                                | Ingresar solo valo                                                    | ores enteros sin decimales, ej: 510                                    |                                                                              |
| Ingresos                                       | <u>Mensuales:</u>                                                     | Egresos                                                                | <u>s Mensuales:</u>                                                          |
| Ingreso Fiador:                                | 0                                                                     | Vivienda: (Arriendo)                                                   | 0                                                                            |
| Ingreso Conyuge:                               | 0                                                                     | Transporte: (vehiculos,<br>movilización, gasolina                      | 0                                                                            |
| Otros Ingresos Fiador:                         | 0                                                                     | Pensiones:                                                             | 0                                                                            |
| Origen Otros:                                  |                                                                       | Cuota Préstamos: (hipotecarios,<br>bancarios)                          | 0                                                                            |
| Otros Ingresos Cyg:                            | 0                                                                     | Cuota Tarjetas:                                                        | 0                                                                            |
| Arriendos:                                     | 0                                                                     | Otros Gastos: (pensiones,<br>vestimenta, etc)                          | 0                                                                            |
|                                                |                                                                       |                                                                        |                                                                              |
| Total Ingresos:                                |                                                                       | Total Gastos:                                                          | Sumar                                                                        |
| Solo para independient                         |                                                                       |                                                                        |                                                                              |
| Ventas Totales:                                | 0                                                                     | Costos y Gastos:                                                       | 0                                                                            |
| <u>Descargar Carta Autori</u>                  | ización <== Debe descargar Carta Autor                                | ización y subirla en la sección Carga Docum                            | entos                                                                        |
| Autorizo a Universidad<br>documento; en caso d | d a realizar las verificacione<br>le verificarse la entrega de inform | es que crean oportunas sobre la ir<br>nación errada o no se adjunta ir | ıformación que declaro en el presente<br>nformación se anulará el proceso de |
| financiamiento y la solic                      | citud será negada .                                                   |                                                                        | -                                                                            |
|                                                |                                                                       |                                                                        |                                                                              |
|                                                | ○Acepto ○No Acepto                                                    |                                                                        |                                                                              |
| Guardar                                        |                                                                       |                                                                        |                                                                              |

22. Descargamos la Carta de autorización de autorización en caso de requerir fiador

**23. Aceptamos la Leyenda mencionada** 

24. Damos clic en Guardar y Siguiente Paso

| <u>Descargar Carta Auto</u>                                            | r <u>ización</u> <== Debe descargar Carta Autorización y subirla en la sección Carta Autorización y subirla en la sección y subirla en la sección y subirla en la sección y subirla en l | arga Documentos                                                                                 |
|------------------------------------------------------------------------|----------------------------------------------------------------------------------------------------|-------------------------------------------------------------------------------------------------|
| Autorizo a Universida<br>documento; en caso<br>financiamiento y la sol | ad a realizar las verificaciones que crean oportunas s<br>de verificarse la entrega de información errada o no se<br>icitud será negada .                                                                                                    | sobre la información que declaro en el presente<br>adjunta información se anulará el proceso de |
|                                                                        | ○ Acepto ○ No Acepto                                                                                                    |                                                                                                 |
| Guardar                                                                |                                                                                                    |                                                                                                 |
|                                                                        |                                                                                                    |                                                                                                 |

### Tipos de fiadores – Padre, Madre, Tutor Financiero u Otros

INGRESO APODERADO FINANCIERO

|                                                 | Informac                 | ión Garante                | Información Laboral                           | Información Financiera |
|-------------------------------------------------|--------------------------|----------------------------|-----------------------------------------------|------------------------|
| <pre>/</pre>                                    |                          | Ingreso I                  | Datos Personales del Apoderado Financiero.    |                        |
|                                                 | Identificación:          | *                          | Parentezco:                                   | *                      |
| Ingraamaa laa dataa naraanalaa                  | Primer Apellido:         | *                          | Segundo Apellido:                             | *                      |
| ingresamos los datos personales                 | Nombres:                 | *                          |                                               |                        |
| del fiador                                      | Genero:                  | <b>~</b>                   | Estado Civil:                                 | ~                      |
|                                                 | Fecha Nacimiento:        | (yyyy-mm-dd) *             | Nacionalidad:                                 | ~                      |
|                                                 | País Nacimiento:         | ~                          |                                               |                        |
| Es importante que la fecha de nacimiento        | Provincia<br>Nacimiento: | ~                          | Canton Nacimiento:                            | ~                      |
| sea en el formato "Ano – Mes – Dia"             | Nro Personas que dep     | enden económicamente de us | ted: V                                        |                        |
|                                                 |                          | Ingreso Dat                | tos Contactabilidad del Apoderado Financiero. |                        |
|                                                 | Celular:                 | *                          | Telf. Habitación:                             |                        |
| (                                               | Mail Personal:           |                            |                                               |                        |
| Ingresamos los datos de                         |                          |                            |                                               |                        |
|                                                 | Provincia Domicilio:     | × *                        | Canton Domicilio:                             | × *                    |
| contactabilidad del fiador                      | Dirección Domicilio:     |                            |                                               |                        |
|                                                 | Distrito:                | <b>▼</b> *                 |                                               |                        |
|                                                 | Dirección exacta:        |                            | *                                             |                        |
| Es importante que en Dirección exacta se        | Time Vision las          |                            | Time Decidencies                              |                        |
| coloque muy detallado la dirección domiciliaria | Nombre                   |                            | Tiempo Kesidencia:                            | <b></b>                |
| del alumno                                      | Arrendatario:            |                            | Telefono Arrendatario:                        |                        |
|                                                 |                          |                            |                                               |                        |
|                                                 | * Campos Obligatorios    |                            |                                               |                        |
|                                                 |                          | 1                          |                                               |                        |
|                                                 | Guardar                  |                            |                                               |                        |

# Ingresamos los datos solicitados del fiador

Datos clic en Guarda y Siguiente Paso

|                           | IN           | GRESO APODERADO FINANCIE             | RO                     |
|---------------------------|--------------|--------------------------------------|------------------------|
| Informació                | n Garante    | Información Laboral                  | Información Financiera |
|                           | Ingres       | o Datos Laborales del Apoderado Fina | nciero.                |
| Grado acádemico:          | ✓ *          |                                      |                        |
| Profesión:                |              |                                      |                        |
| Fuente ingresos:          | ✓ *          |                                      |                        |
|                           |              |                                      |                        |
| Nombre Empresa donde      | e Labora:    |                                      |                        |
| Institución (pública o pr | rivada): 🗸 🗸 |                                      |                        |
|                           |              |                                      |                        |
| Actividad Económica E     | mpresa:      |                                      |                        |
|                           |              |                                      | ~                      |
| Puesto:                   |              |                                      |                        |
| Tiempo Trabajo:           | ~            |                                      |                        |
| Dirección Empresa:        |              |                                      |                        |
|                           |              |                                      |                        |
| * Campos Obligatorios     |              |                                      |                        |
|                           |              |                                      |                        |
|                           |              |                                      |                        |
| Guardar                   |              |                                      |                        |
|                           |              |                                      |                        |

Completamos los ingresos y egresos del Fiador, estos campos se tienen que llenar en colones y con números enteros no se debe utilizar decimales.

Damos clic en el botón Sumar y se completará los campos Total Ingresos y Total Gastos.

| Ingreso Datos Financieros del Apoderado Financiero. |                                                     |                                                   |                                                                            |  |
|-----------------------------------------------------|-----------------------------------------------------|---------------------------------------------------|----------------------------------------------------------------------------|--|
|                                                     | Ingresar solo valo                                  | res enteros sin decimales, ej: 510                |                                                                            |  |
| Ingresos                                            | Mensuales:                                          | Egresos                                           | Mensuales:                                                                 |  |
| Ingreso Fiador:                                     | 0                                                   | Vivienda: (Arriendo)                              | 0                                                                          |  |
| Ingreso Conyuge:                                    | 0                                                   | Transporte: (vehiculos,<br>movilización, gasolina | 0                                                                          |  |
| Otros Ingresos Fiador:                              | 0                                                   | Pensiones:                                        | 0                                                                          |  |
| Origen Otros:                                       |                                                     | Cuota Préstamos: (hipotecarios, bancarios)        | 0                                                                          |  |
| Otros Ingresos Cyg:                                 | 0                                                   | Cuota Tarjetas:                                   | 0                                                                          |  |
| Arriendos:                                          | 0                                                   | Otros Gastos: (pensiones,<br>vestimenta, etc)     | 0                                                                          |  |
| Inversiones:                                        | 0                                                   |                                                   |                                                                            |  |
| Total Ingresos:                                     |                                                     | Total Gastos:                                     | Sumar                                                                      |  |
| Solo para Independiente                             | 25                                                  |                                                   |                                                                            |  |
| Ventas Totales:                                     | 0                                                   | Costos y Gastos:                                  | 0                                                                          |  |
| <u>Descargar Carta Autori</u>                       | <mark>zación</mark> <== Debe descargar Carta Autori | zación y subirla en la sección Carga Docume       | ntos                                                                       |  |
| Autorizo a Universidad                              | l a realizar las verificacione                      | s que crean oportunas sobre la in                 | formación que declaro en el presente<br>formación se anulará el proceso de |  |
| financiamiento y la solic                           | itud será negada .                                  | lacion erraua o no se aujunta m                   | normación se anutara el proceso de                                         |  |
|                                                     |                                                     |                                                   |                                                                            |  |
|                                                     | O Acepto O No Acepto                                |                                                   |                                                                            |  |
| Guardar                                             |                                                     |                                                   |                                                                            |  |

#### **25. Leemos las indicaciones**

### 26. Damos clic en Siguiente Paso

| Información Garante                                                                                                    | Información Laboral                                                                                                    | Información Financiera                                                                                                    |
|----------------------------------------------------------------------------------------------------|----------------------------------------------------------------------------------------------------|----------------------------------------------------------------------------------------------------|
|                                                                                                    | Estimado Estudiante,                                                                                                    |                                                                                                    |
| Para                                                                                                    | finalizar el ingreso de la solicitud Guardar y Fi                                                                                                    | nalizar.                                                                                                    |
| Por favor debe incl                                                                                                    | luir los documentos solicitados en la sección Ca                                                                                                    | rgar Documentación.                                                                                                    |
| <ul> <li>Carta Autorización firmada</li> <li>Cédula de identidad: Por favor adjui</li> <li>CPA: Si usted o su fiador no es asala<br/>mensuales sean iguales o superiores a</li> <li>Orden Patronal Si usted o su fiador o<br/>mensuales sean iguales o superiores a</li> </ul> | nte su cédula de identidad y en caso que usted r<br>ariado y es independiente por favor adjunte su G<br>a 267.000 Colones<br>es asalariado por favor adjunte su Orden patron<br>a 267.000 Colones | equiera fiador adjunte la cédula de su fiador<br>CPA en donde se detalle que los ingresos<br>al en donde se detalle que los ingresos |
| Cualqui<br>Recuerde subir los docume                                                                                                    | er inquietud o duda comunicarse con tu Mentor<br>entos en la sección Cargar Documentos para qu<br>caso contrario el proceso se cancelará.                                                         | r asignado.<br>e le proceso pueda continuar,                                                                                         |
|                                                                                                    | Siguiente Paso                                                                                                    |                                                                                                    |

**29. Cargamos los documentos solicitados.** 

**30. Damos clic en "Seleccionar archivo"** 

**31. Seleccionamos el archivo y Damos clic en "Cargar Documentos"** 

32. Una vez cargado los documentos, en la parte inferior se puede ver los documentos y al dar clic en "Visualizar" podrá ver el documento cargado

33. Damos clic en Salir

| Carta Autorización firmada:                                                                                                    | Seleccionar archivo                                | Cargar Documento        |  |  |
|----------------------------------------------------------------------------------------------------|----------------------------------------------------|-------------------------|--|--|
| Cédula de identidad: Por favor adjunte su cédula de identidad y en caso que usted requiera fiador adjunte la cédula de su fiador:                                                                    | Seleccionar archivo Ninguno archivo selec.         | <u>Cargar Documento</u> |  |  |
| CPA: Si usted o su fiador no es asalariado y es independiente por<br>favor adjunte su CPA en donde se detalle que los ingresos<br>mensuales sean iguales o superiores a 267.000 Colones:             | Seleccionar archivo Ninguno archivo selec.         | <u>Cargar Documento</u> |  |  |
| Orden Patronal Si usted o su fiador es asalariado por favor adjunte<br>su Orden patronal en donde se detalle que los ingresos mensuales<br>sean iguales o superiores a 267.000 Colones:              | Seleccionar archivo Ninguno archivo selec.         | <u>Cargar Documento</u> |  |  |
| Documentos Cargados                                                                                                    |                                                    |                         |  |  |
| Carta Autorización firmada:                                                                                                    | AA19Carta de autorizacion.pdf<br><u>Visualizar</u> |                         |  |  |
| Cédula de identidad: Por favor adjunte su cédula de identidad y en caso que usted requiera fiador adjunte la cédula de su fiador:           Visualizar                                               |                                                    |                         |  |  |
| CPA: Si usted o su fiador no es asalariado y es independiente por favor adjunte su CPA en donde se detalle que los ingresos mensuales sean iguales o superiores a 267.000 Colones: <u>Visualizar</u> |                                                    |                         |  |  |
| Orden Patronal Si usted o su fiador es asalariado por favor adjunte<br>los ingresos mensuales sean iguales o superiores a 267.000 Colones                                                            | su Orden patronal en donde se detalle que<br>::    | Visualizar              |  |  |
| Salir                                                                                                    |                                                    |                         |  |  |

### Pagaré Aprobado

#### 34. Recibimos un correo informando que nuestra solicitud ya tiene una resolución

**35. Damos clic en resolución Procesos** 

| Estimado Alumno,                                                                                                    | INGRESO ALUMNO                                  |
|----------------------------------------------------------------------------------------------------|-------------------------------------------------|
| Tu solicitud de pagaré fue aprobada, por favor ingresa al aplicativo descarga tu pagaré, fírmalo<br>con lapicero azul y carga nuevamente en el mismo aplicativo | Selecciona el tipo de proceso que vas a realiza |
| Saludos.                                                                                                    | Productos Financieros Aprobados                 |
| Universidad Americana de Costa Rica                                                                                                    | Proceso Interno                                 |
| Estimado Alumno,                                                                                                    |                                                 |
| Tu solicitud de pagaré fue rechazada, con el siguiente comentario:                                                                                              | Cargar Documentos                               |
| Comentario de devolución:                                                                                                    |                                                 |
|                                                                                                    | Resolución Proceso                              |

Universidad Americana de Costa Rica

### Pagaré Aprobado

### **36. Damos clic en Descargar Documentos**

**37. Firmamos el pagaré y en caso de tener fiador el pagaré deberá tener la firma del Fiador** 

**38. Damos clic en "Guardar" y "Salir"** 

|                                                                   |                                                                                  | FACTURACION                                                                                    |                                                                                      |  |  |
|-------------------------------------------------------------------|----------------------------------------------------------------------------------|------------------------------------------------------------------------------------------------|--------------------------------------------------------------------------------------|--|--|
|                                                                   |                                                                                  |                                                                                                |                                                                                      |  |  |
|                                                                   |                                                                                  | Datos Personales Alumno                                                                        |                                                                                      |  |  |
| Carnet:                                                           | 1719033654                                                                       | Identificación:                                                                                | 1719033654                                                                           |  |  |
| Primer Apellido:                                                  | Iza                                                                              | Segundo Apellido:                                                                              | Jimenez                                                                              |  |  |
| Nombres:                                                          | Santiago Francisco                                                               | Id Proceso:                                                                                    | 19                                                                                   |  |  |
| Estado Proceso:                                                   | Aprobado                                                                         |                                                                                                |                                                                                      |  |  |
| Estimado estudiant<br>se encuentran corre<br>adjunte a la platafo | e por favor descargue el<br>ecto, una vez validado p<br>rma (botón adjuntar docu | pagaré dando clic en descargar documen<br>or favor firme el documento usted o su fi<br>umento) | to, por favor verifique que todos sus dat<br>ador según sea el caso con lapicero azu |  |  |
| No Facturado                                                      |                                                                                  | P19Pagare 245254254.pdf                                                                        | <u>Descargar Documento</u>                                                           |  |  |
|                                                                   |                                                                                  | Ingreso Pagare Firmado                                                                         |                                                                                      |  |  |
| Cargar Pagare: Se                                                 | leccionar archivo Ninguno                                                        | vo selec. <u>Adjuntar Documento</u>                                                            |                                                                                      |  |  |
| Pagare Cargado:                                                   |                                                                                  | Visualizar                                                                                     |                                                                                      |  |  |
| Guardar                                                           | Salir                                                                            |                                                                                                |                                                                                      |  |  |

# Pagaré Devuelto

- a. Recibimos un correo electrónico informado que nuestra solicitud no fue aprobada
- b. Ingresamos al aplicativo y modificamos la información errada
- c. En caso de requerir otros documentos seguimos el proceso mencionado

#### Estimado Alumno,

Tu solicitud de pagaré fue rechazada, con el siguiente comentario:

Comentario de devolución:

El fiador no cumple con los requisitos solicitados; sus ingresos son inferiores a 267.000 colones

Saludos.

Universidad Americana de Costa Rica

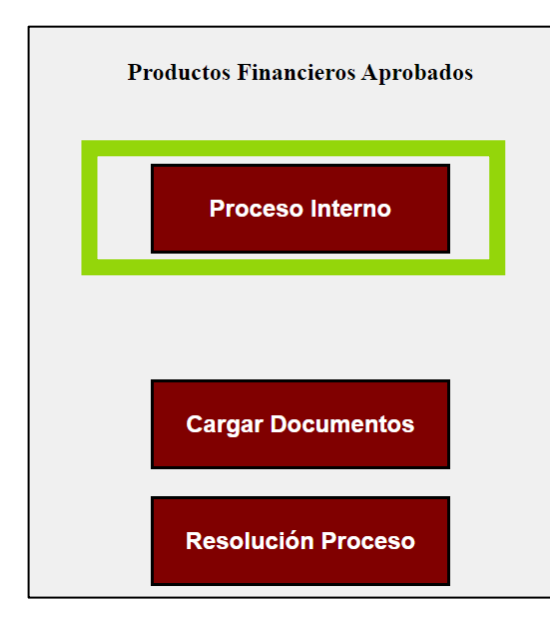